# How to add items to a warehouse?

help.fracttal.com/hc/en-us/articles/25150283704973-How-to-add-items-to-a-warehouse

There are **three ways** to link a **stock item** to a **warehouse** in Fracttal (the 3 methods will be explained below):

*NOTE:* In order to link a stock item to a warehouse, the destination warehouse as well as the item that you want to link to the warehouse, should have been previously created.

#### Method 1: From the Assets module

- 1. Firstly, open the "Assets" module found under Main Menu/Catalogs
- 2. Next, click the "All Assets" dropdown
- 3. Select "Spare Parts"

4. In the assets spare parts window, select and open the stock item (spare part) that you want to link to a warehouse.

| ≡[         | Assets<br>Tools |                |                                                    | Q Search                              | Old Version 🕤 | ÷ 🛪 | <b>~</b> |
|------------|-----------------|----------------|----------------------------------------------------|---------------------------------------|---------------|-----|----------|
|            | ீ∕9 Tools →     |                |                                                    |                                       |               | Q = | °- :     |
| 0          | Enabled         | Out of Service | Description                                        | Name                                  | Part Number   |     |          |
| $\bigcirc$ | Yes             | No             | Aceite Hidraulico ISO68 Chevron Chevron { Huidr75  | Aceite Hidraulico                     | ISO68         |     | Chev     |
| $\bigcirc$ | Yes             | No             | ACEITERA DE BOQUILLA PICO FLEXIBLE DE 500CC        | ACEITERA DE BOQUILLA PICO FLEXIBLE DE | . 1           |     | STAI     |
| $\bigcirc$ | Yes             | No             | Afinador de guitarra 321321 Pepe 345 { 1212 }      | Afinador de guitarra                  | 321321        |     | Pepe     |
| $\bigcirc$ | Yes             | No             | Air-hydraulic bottle jack                          | Air-hydraulic bottle jack             |               |     |          |
| $\bigcirc$ | Yes             | No             | Air-hydraulic bottle jack Ford                     | Air-hydraulic bottle jack             |               |     | Ford     |
| Ο          | Yes             | No             | ALICATE DE PUNTA 1 TRUPER { CH-BC-02 }             | ALICATE DE PUNTA                      | 1             |     | TRU      |
| $\bigcirc$ | Yes             | No             | ALICATE PRENSA TERMINALES TRUPER { CH-BC-03 }      | } ALICATE PRENSA TERMINALES           |               |     | TRU      |
| Ο          | Yes             | No             | Alicates Makita 2023 { D5F1T9Z0 }                  | Alicates                              |               |     | Mak      |
| $\bigcirc$ | Yes             | No             | Amp 200 Volt Wheel Charger Duralast { AMPT00122 }  | } Amp 200 Volt Wheel Charger          |               |     | Dura     |
| $\bigcirc$ | Yes             | No             | Amp 200 Volt Wheel Charger Duralast { Insdbhgjhdfi | . Amp 200 Volt Wheel Charger          |               |     | Dura     |
| $\bigcirc$ | Yes             | No             | AMPERIMETRO DE TENAZAS { AMP-TEN-01 }              | AMPERIMETRO DE TENAZAS                |               |     |          |
| $\bigcirc$ | Yes             | No             | ANALIZADOR VIBRACIONES AN-635985-9 FLUKE 8         | ANALIZADOR VIBRACIONES                | AN-635985-9   |     | FLU      |
| $\bigcirc$ | Yes             | No             | ANEMOMETRO { ANE-01 }                              | ANEMOMETRO                            |               |     |          |
| $\cap$     | Vac             | No             |                                                    |                                       |               |     |          |
| Sh         | owing 50 of 263 |                |                                                    |                                       |               |     | +        |

5. A window displaying the details of the stock item (spare part) that you selected will open, in this window access the "Warehouses" tab.

| Assets<br>Tools                                                             |                                       |                                |                                   | Old Version 🕤 💼                | <b>*</b>           |
|-----------------------------------------------------------------------------|---------------------------------------|--------------------------------|-----------------------------------|--------------------------------|--------------------|
| Amp 200 Volt Wheel Charger Duralast ( Amp 200 Volt Wheel Charger Duralast ) | MPT00122 }                            |                                |                                   |                                | Save               |
|                                                                             | Statistics Last Unit Cost: R\$ BRL 10 | Average Cost:<br>R\$ BRL 18,75 | Last date Recieved:<br>2023-12-14 | Last date Shippe<br>2023-08-04 | ed:                |
| Out of Service: No                                                          | Warehouse                             | Location                       | Stock                             | Maximum stock                  | leve Minimum stock |
| Enabled                                                                     | Almacen TYP                           |                                | 7,00                              | 5,00                           | 1,00               |
|                                                                             | ALMACEN TESTE                         |                                | 16,00                             | 1,00                           | 0,00               |
| Details                                                                     | ALMACEN TEST                          | PASILLO 32 RACK 12             | 4,00                              | 10,00                          | 5,00               |
| General                                                                     | ALMACEN ISP                           | PASILLO 32 RACK 12             | 5,00                              | 10,00                          | 5,00               |
| 🚍 Custom Form                                                               | Test 001                              | Pasillo 32 rack 3 posic        | cion 5A 12,00                     | 20,00                          | 10,00              |
| 向 Warehouses                                                                | xxx                                   |                                | 10,00                             | 0,00                           | 0,00               |
| 😵 Third Parties                                                             | Almacén Cooperativa d'IVARS           | :                              | 54,00                             | 60,00                          | 10,00              |
| S Historical                                                                |                                       |                                |                                   |                                |                    |
| Attachments                                                                 |                                       |                                |                                   |                                |                    |
| E Document Management                                                       | Showing 7 of 7                        |                                |                                   |                                | +                  |

6. The spare part warehouses tab will display all the warehouses that are currently linked to the spare part. Click the "Add" button to link the spare part to a new warehouse.

| Assets<br>Tools                         |                                                 |                                |                                            | Old Version 🕤                          | <b>*</b>            |
|-----------------------------------------|-------------------------------------------------|--------------------------------|--------------------------------------------|----------------------------------------|---------------------|
| Amp 200 Volt Wheel Charger Duralast { A | MPT00122 }                                      |                                |                                            |                                        | Save                |
| <b>(</b> )                              | Statistics Last Unit Cost: R\$ BRL 10 Warehouse | Average Cost:<br>R\$ BRL 18,75 | Last date Recieved:<br>2023-12-14<br>Stock | Last date SI<br>2023-08-<br>Maximum st | Npped:<br>04<br>O = |
|                                         | Almacen TYP                                     |                                | 7,00                                       | 5,00                                   | 1,00                |
|                                         | ALMACEN TESTE                                   |                                | 16,00                                      | 1,00                                   | 0,00                |
| Details                                 | ALMACEN TEST                                    | PASILLO 32 RACK 12             | 4,00                                       | 10,00                                  | 5,00                |
| 😡 General                               | ALMACEN ISP                                     | PASILLO 32 RACK 12             | 5,00                                       | 10,00                                  | 5,00                |
| E Custom Form                           | Test 001                                        | Pasillo 32 rack 3 posic        | cion 5A 12,00                              | 20,00                                  | 10,00               |
| 👔 Warehouses                            | 🗋 ххх                                           |                                | 10,00                                      | 0,00                                   | 0,00                |
| Sector 2 Third Parties                  | Almacén Cooperativa d'IVAR                      | S                              | 54,00                                      | 60,00                                  | 10,00               |
| 5 Historical                            |                                                 |                                |                                            |                                        |                     |
| Attachments                             |                                                 |                                |                                            |                                        |                     |
| 🔄 Document Management                   | Showing 7 of 7                                  |                                |                                            |                                        | +                   |

7. Next, link the warehouse to the spare part by selecting the required warehouse from the list dropdown and complete form.

8. Finally, click the "Accept" button to accept changes. The Spare part is now linked to the warehouse.

| Tools                                     |                                                                                                    |   |                                          | <i>←</i>                          | ~ |
|-------------------------------------------|----------------------------------------------------------------------------------------------------|---|------------------------------------------|-----------------------------------|---|
| - Amp 200 Volt Wheel Charger Duralast ( A | AMPT00122 }                                                                                          |   |                                          | - Warehouse                       | ~ |
|                                           | Statistics         Average Cost           Last Unit Cost:         R\$ BRL 10           R\$ BRL 18,75 |   | 5                                        | Warehouse can't be blank Location |   |
|                                           | Warehouse Location                                                                                   |   | ocation                                  | - Stock                           |   |
| Out of Service: No Enabled                |                                                                                                    |   |                                          | - Maximum stock level             |   |
| Details                                   |                                                                                                    |   |                                          | – Minimum stock level<br>0        |   |
| General                                   | ALMACEN ISP                                                                                          | F | PASILLO 32 RACK 12<br>PASILLO 32 RACK 12 | - Order quantity0                 |   |
| Custom Form                               | Test 001                                                                                             | F | Pasillo 32 rack 3 posicion               | Average cost                      |   |
| A Warehouses                              | □ xxx                                                                                                |   |                                          | R\$ BRL 0                         |   |
| Search Third Parties                      | Almacén Cooperativa d'IVARS                                                                          |   |                                          | R\$ BRL 0                         |   |
| Historical                                |                                                                                                    |   | - Last date Recieved                     |                                   |   |
| Attachments                               | Attachments                                                                                          |   |                                          | Last date Shipped                 |   |
| Document Management                       | Showing 7 of 7                                                                                       |   |                                          | 2024-03-16                        |   |

## Method 2: From the warehouse module (manually)

To add a stock item directly from the warehouse module, do the following:

- 1. Open the "Warehouses" module found in the Main Menu
- 2. In the "Warehouses" module, select and open the warehouse that you would like to link the stock item (spare part) to.
- 3. A window will open showing the details of the selected warehouse, in this window access the "Stock" tab.
- 4. Next, to add stock to the warehouse, click the "Add" button

| Warehouses            |                             |          | Old Ver                                            | rsion 🕤 💼 🖋 📳    | · (              |
|-----------------------|-----------------------------|----------|----------------------------------------------------|------------------|------------------|
| - Entrepot Alphaville |                             |          |                                                    |                  | Save             |
| Enabled               | Total cost: R\$ BRL 163.758 | 3,31     |                                                    |                  | 0 <del>=</del> : |
| Details               | C Stoc                      | ck level | Description                                        | Code             | Stock            |
| General               | ○ ◎ ✓                       | ,        | { DET-001 } DETERGENTE                             | DET-001          | 1,00             |
| 😚 Stock               |                             | )        | { CAB-0001 } CABLE AWG 6                           | CAB-0001         | 16,00            |
| Purchase orders       |                             | )        | Resistência 150 Cummings XPTO { 638 }              | 638              | 0,00             |
| Material requisitions | □ ◎ ✓                       |          | { 0002020001200180 } TAYLOR ELECTROVALVULA SMC 4V  | 0002020001200180 | 1,00             |
| 🕁 Entries             | ○ ◎ ✓                       |          | LLAVE TORQUE M1/4\ 4-20NM S.RICHMONT M1/4\ 4-20N   | ACT.HERR-0001    | 0,00             |
| Dutagings             | □ ◎ ✓                       |          | { 0001010000300714 } MOBIL GRASA MOLY LUBE 8626 EP | 0001010000300714 | 0,00             |
| Mavament History      | □ ◎ ✓                       |          | { PIS-001 } ATLAS COPCO 124678432111 PISTON DE COM | PIS-001          | 0,00             |
|                       | ○ ◎ ✓                       |          | { RI-009 } WEG PF456789 Rolamento - Fevereiro0     | RI-009           | 0,00             |
|                       | ○ ◎ ✓                       | ,        | { RL-05684 } Weg T330 Rolamento                    | RL-05684         | 0,00             |
|                       | □ ◎ ✓                       | ,        | { RL-05684-FEV } Weg T330 Rolamento                | RL-05684-FEV     | 0,00             |
|                       | ○ ◎ ✓                       |          | { RL-05684-ENG } Rolamento                         | RL-05684-ENG     | 0,00             |
|                       | ○ ◎ ✓                       |          | { RI-3904 } Rolamento Weg                          | RI-3904          | 0,00             |
|                       | Showing 22 of               | 22       |                                                    |                  | +                |

5. A window will open showing all the available stock items (spare parts) that can be added to the warehouse.

6. Finally, add the desired item/items to the warehouse by selecting it from the dropdown list

| Warehouses            |                              |                                   | $\leftarrow$ $\bigcirc$ Search by Assets                                    |
|-----------------------|------------------------------|-----------------------------------|-----------------------------------------------------------------------------|
| ← Entrepot Alphaville |                              |                                   | 0 =                                                                         |
| Enabled               | Total cost R§ BRL 163.758.31 |                                   | GRL-001 } GRASA DE LITIO<br>Type: Spare Parts<br>Code: GRL-001              |
| Details               | Stock level                  | Description                       | Priority:<br>Location: // CERT. FRAC/ EMPRESA ENSAMBLADORA/ PLANTA ZONA FR4 |
| G General             | ○ ◎ ✓                        | { DET-001 } DETERGENTE            | () {0001010000100066 } CASTROL 34567898765 ACEITE                           |
| Stock                 |                              | { CAB-0001 } CABLE AWG 6          | MINERAL GEAR OIL MOTORREDUCTORES Type: Spare Parts                          |
| Purchase orders       |                              | Resistência 150 Cummings XPTO { € | Code: 0001010000100066<br>Priority:<br>Location: //                         |
| Material requisitions |                              | { 0002020001200180 } TAYLOR ELE(  | MESA DE TRABAJO { MES-TRA-01 }                                              |
| 🕁 Entries             |                              | LLAVE TORQUE M1/4\ 4-20NM S.RI    | Type: Tools<br>Code: MES-TRA-01<br>Priority:                                |
| 1 Outgoings           |                              | { 0001010000300714 } MOBIL GRAS   | Location: // NRG/ BODEGA PRINCIPAL DE HERRAMIENTAS/                         |
|                       |                              | { PIS-001 } ATLAS COPCO 12467843  | TALADRO { TAL-001 }                                                         |
| 9 Movement History    |                              | { RI-009 } WEG PF456789 Rolamentc | Type: Tools<br>Code: TAL-001<br>Printip:                                    |
|                       |                              | { RL-05684 } Weg T330 Rolamento   | Location: // NRG/ BODEGA PRINCIPAL DE HERRAMIENTAS/                         |
|                       |                              | { RL-05684-FEV } Weg T330 Rolamer | MICROMETRO { ASP-01 }                                                       |
|                       |                              | { RL-05684-ENG } Rolamento        | Type: Tools<br>Code: ASP-01<br>Priority                                     |
|                       |                              | { RI-3904 } Rolamento Weg         | Location: // NRG/ BODEGA PRINCIPAL DE HERRAMIENTAS/                         |
|                       |                              |                                   | Showing 25 of 1163                                                          |

Repeat Steps 4-5 to add multiple stock items to the warehouse

7. The added stock item is added and will now appear in the warehouse stock items list

| Warehouses                        |                                | Old                                               | Version 🕤 🧯 🝠 | =                |
|-----------------------------------|--------------------------------|---------------------------------------------------|---------------|------------------|
| ← Warehouse Alphaville            |                                |                                                   |               | Save             |
| Enabled                           | Total cost: R\$ BRL 163.758,31 |                                                   |               | 0 <del>=</del> : |
| i Information                     | Stock level                    | Description                                       | Code          | Stock            |
| You have pending changes to save! | □ ◎ ✓                          | { RI-3904 } Rolamento Weg                         | RI-3904       | 0,00             |
| Details                           | ○ ◎ ✓                          | { RL-05684-NUB } Rolamento                        | RL-05684-NUB  | 0,00             |
| General                           | ○ ◎ ✓                          | { RL-05684-RTH } Rolamento                        | RL-05684-RTH  | 0,00             |
| Stock                             | □ ◎ ✓                          | { RL-05684-3L } Rolamento                         | RL-05684-3L   | 0,00             |
| () Purchase orders                | ○ ◎ ✓                          | { RL-05684-RIO } Weg T330 Rolamento               | RL-05684-RIO  | 0,00             |
| Material requisitions             | ○ ◎ ✓                          | { RL-05684-NE } Rolamento                         | RL-05684-NE   | 0,00             |
| 🕁 Entries                         |                                | { 6546854654 } Hidra H54545454 2555 Válvula hidra | 6546854654    | 21,00            |
| C↑ Outgoings                      | ○ ◎ ✓                          | { ACE-001 } MOBIL 4T43G34F4 ACEITE 20 W 50        | ACE-001       | 0,00             |
| Movement History                  | ○ ◎ ✓                          | { C190 } Cilindro de gás Nitrôgenio               | C190          | 5,00             |
| y morenent notify                 |                                | ALICATE DE PUNTA 1 TRUPER { CH-BC-02 }            | CH-BC-02      | 0,00             |
|                                   | ○ ◎ ✓                          | Alicates Makita 2023 { D5F1T9Z0 }                 | D5F1T9Z0      | 0,00             |
|                                   | ○ ◎ ✓                          | Amp 200 Volt Wheel Charger Duralast { AMPT00122 } | AMPT00122     | 0,00             |
|                                   | Showing 23 of 23               |                                                   |               | +                |

**Note**: Items that are added manually from the warehouse must be configured with an inventory adjustment to adjust their costs and stocks within the warehouse.

## Method 3: From the warehouse module (bulk import)

This is the most recommended method of adding/linking stock items to a warehouse as it allows items to be bulk imported via Excel import sheets.

To add stock items to a warehouse using bulk imports, do the following:

- 1. In the warehouse module, select the "Stock" tab.
- 2. Open the "More options" menu

| Warehouses                        |                    |              | Old V                                             | Yersion 🕤 🧯 🖪 | =     |
|-----------------------------------|--------------------|--------------|---------------------------------------------------|---------------|-------|
| Warehouse Alphaville              |                    |              |                                                   |               | Save  |
| Enabled                           | Total cost: R\$ BR | L 163.758,31 |                                                   |               | 0 = : |
| i Information                     | Ο                  | Stock level  | Description                                       | Code          | Stock |
| You have pending changes to save! | 00                 | ) 🗸          | { RI-3904 } Rolamento Weg                         | RI-3904       | 0,00  |
| Details                           | 00                 | ) <b>~</b>   | { RL-05684-NUB } Rolamento                        | RL-05684-NUB  | 0,00  |
| General                           | 00                 |              | { RL-05684-RTH } Rolamento                        | RL-05684-RTH  | 0,00  |
| Stock                             | 00                 | ) 🗸          | { RL-05684-3L } Rolamento                         | RL-05684-3L   | 0,00  |
| Purchase orders                   | 00                 | ~            | { RL-05684-RIO } Weg T330 Rolamento               | RL-05684-RIO  | 0,00  |
| Material requisitions             | 00                 | ) 🗸          | { RL-05684-NE } Rolamento                         | RL-05684-NE   | 0,00  |
| 🕁 Entries                         | 00                 | ) ()         | { 6546854654 } Hidra H54545454 2555 Válvula hidra | 6546854654    | 21,00 |
| 1 Outgoings                       | 00                 | ~            | { ACE-001 } MOBIL 4T43G34F4 ACEITE 20 W 50        | ACE-001       | 0,00  |
| Movement History                  | 00                 | ~            | { C190 } Cilindro de gás Nitrôgenio               | C190          | 5,00  |
| wovement matory                   | 00                 | ) ()         | ALICATE DE PUNTA 1 TRUPER { CH-BC-02 }            | CH-BC-02      | 0,00  |
|                                   | 00                 | · •          | Alicates Makita 2023 { D5F1T9Z0 }                 | D5F1T9Z0      | 0,00  |
|                                   | 00                 | · •          | Amp 200 Volt Wheel Charger Duralast { AMPT00122 } | AMPT00122     | 0,00  |
|                                   | Showing            | 23 of 23     |                                                   |               | +     |

#### 3. Select "Import".

| Warehouses                        |                                    | Old                                               | Version 🕤 🧯  | <b>★</b> ■ ▲                                |
|-----------------------------------|------------------------------------|---------------------------------------------------|--------------|---------------------------------------------|
| ← Warehouse Alphaville            |                                    |                                                   |              | Save                                        |
| Enabled                           | Total cost: R\$ BRL 163.758,31     |                                                   |              | 0 <del>=</del> :                            |
| () Information                    | Stock level                        | Description                                       | Code         | Initial inventory                           |
| You have pending changes to save! | □ ◎ ✓                              | { RI-3904 } Rolamento Weg                         | RI-3904      | Inventory Adjustment     Physical Inventory |
| Details                           | □ ◎ ✓                              | { RL-05684-NUB } Rolamento                        | RL-05684-NUB | <ul> <li>✓ Export</li> </ul>                |
| 🕠 General                         | ○ ◎ ✓                              | { RL-05684-RTH } Rolamento                        | RL-05684-RTH | Bulk export data                            |
| Stock                             | □ ◎ ✓                              | { RL-05684-3L } Rolamento                         | RL-05684-3L  | Delete Imported Data                        |
| Purchase orders                   | ○ ◎ ✓                              | { RL-05684-RIO } Weg T330 Rolamento               | RL-05684-RIO | 0,00                                        |
| Material requisitions             | $\bigcirc$ $\bigcirc$ $\checkmark$ | { RL-05684-NE } Rolamento                         | RL-05684-NE  | 0,00                                        |
| (↓) Entries                       |                                    | { 6546854654 } Hidra H54545454 2555 Válvula hidra | 6546854654   | 21,00                                       |
| 1 Outaoinas                       |                                    | { ACE-001 } MOBIL 4T43G34F4 ACEITE 20 W 50        | ACE-001      | 0,00                                        |
| Movement History                  |                                    | { C190 } Cilindro de gás Nitrôgenio               | C190         | 5,00                                        |
|                                   |                                    | ALICATE DE PUNTA 1 TRUPER { CH-BC-02 }            | CH-BC-02     | 0,00                                        |
|                                   | ○ ◎ ✓                              | Alicates Makita 2023 { D5F1T9Z0 }                 | D5F1T9Z0     | 0,00                                        |
|                                   | ○ ◎ ✓                              | Amp 200 Volt Wheel Charger Duralast { AMPT00122 } | AMPT00122    | 0,00                                        |
|                                   | Showing 23 of 23                   |                                                   |              | •                                           |

The template import is done only once and is automatically integrated into an initial inventory.

Note: See the Imports section for more information on how to perform bulk imports.